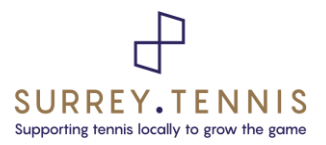

# **Surrey Captain's Info**

# Surrey Competition: (Please circle appropriate competition)

| Club Entries:   | Wilson Surrey League | or    | LTA Youth and National League |
|-----------------|----------------------|-------|-------------------------------|
| Individuals:    | Surrey Knockouts     |       |                               |
| Schools:        | Surrey School League | or    | Rootham and Branston Shields  |
| Team Name:      | S                    | urrey | League Division:              |
| Club Organiser: | L                    | eague | e Coordinator:                |

#### At the start of the season:

Please look up all the details necessary to complete the information above. Your League Coordinator details will be found on the Surrey Tennis website (more information below) or emailed to you with the League Launch email from us.

As the captain of a home match, we suggest that you make early contact with your opponent's captain to agree a match date. At the very least, once the season is launched we recommend that you contact the opposition at least 4 weeks in advance of your match and that a match date is agreed at least 2-3 weeks in advance.

### **Useful Information:**

Welcome captain to a new season of the Surrey Competitions. In order to make your captaincy as easy as possible, Surrey Tennis has put together a host of useful information on the Surrey Tennis website for you. Go to <u>www.surrey.tennis</u>, then from the Competitions Menu, select your competition (Wilson Surrey League, Schools, National League. etc) and the appropriate season (Summer or Winter) and Current Season. You will be presented with a page similar to this:

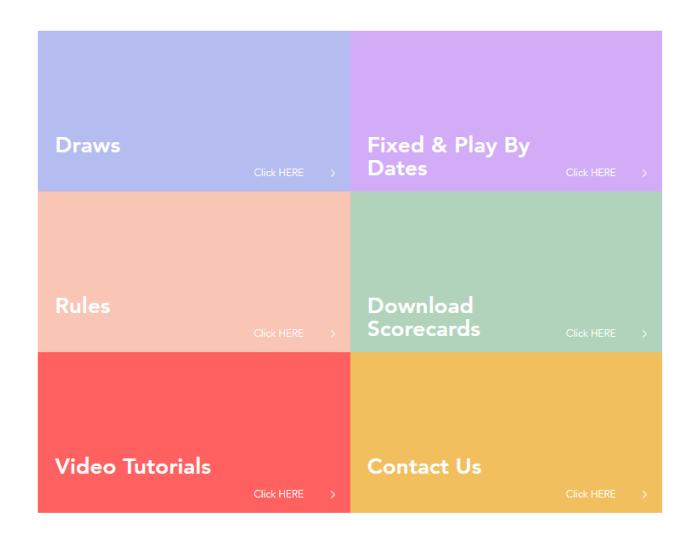

# Suite 4 Ground Floor, 79a Grapes House, Esher, Surrey, KT10 9QA

On the Surrey Tennis Competition page for the Wilson Surrey Leagues, you will find Key Dates, Rules, Scorecards, Video Tutorials or links to the LTA Support pages and a link to email any queries to our Competitions team in the Surrey Tennis office.

The LTA are currently upgrading their systems, including their Competition Management System. Some of our competitions are on the new system (Wilson Surrey Leagues and LTA Youth and National Leagues) while others are still on the old system (Schools Leagues). The Video Tutorial link will take you to the appropriate instructions for your competition. One of the most significant changes is how to log on.

If you are on the new system, please use your personal LTA membership log in details and the LTA option on log in pop up window.

|                                 | TENNIS<br>TENNIS    | × |
|---------------------------------|---------------------|---|
|                                 | LTA Member Login () |   |
|                                 | Or                  |   |
| provided by tournament software |                     |   |
|                                 | Admin login 🕐       |   |

If you are on the old system, please use the school log in details and the 'Admin' option at the bottom of the Log in pop up window.

There are instructions (Surrey How to Videos, LTA How to Guides, LTA How to Videos) showing you how to change captain details, add players to your team, finding the contact details for your opponents, rescheduling a match, and how to enter rubber results. We hope that these tutorials answer most questions you may have about recording your match results.

# Accessing your Draw:

There are several ways to access your draw, one way is to select Draws from the Surrey Tennis Competition page:

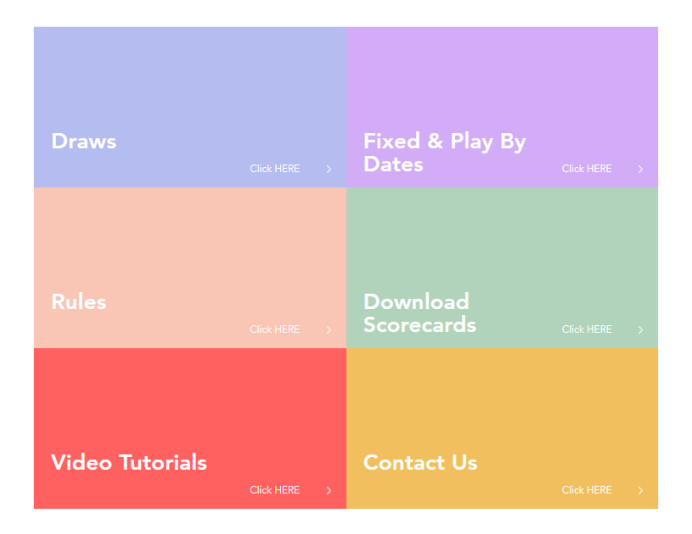

This will take you to the appropriate LTA competitions.lta.org.uk page.

# **NEW SYSTEM:**

|                             | Q Search, last visited and my favourites                                 | 🛍 Deborah Slater Ds |
|-----------------------------|--------------------------------------------------------------------------|---------------------|
| 🕑 Back to LTA               |                                                                          |                     |
| 🔒 Home                      | There are matches that have no results. Wilson Summer Surrey League 24   | ENTER RESULTS       |
| 🕈 Tournaments               |                                                                          |                     |
| ♥ Leagues                   | Fixture details are missing for: Wilson Summer Surrey League 24.         |                     |
| 📙 Box Leagues               |                                                                          |                     |
| 😤 Players                   | Next match                                                               |                     |
| <b>낟</b> Ranking            | Wilson Summer Surrey League 24                                           |                     |
| 👂 LTA 🔹                     | Women's Open Doubles - Division 15 - Div 15 West<br>19 May 2024<br>10:00 |                     |
| League administrator        | DI Encom Lodice L (m                                                     |                     |
| Competition Organiser       |                                                                          |                     |
| P David Lloyd Club<br>Epsom |                                                                          |                     |
| Club Administrator          | My profile My performance News                                           |                     |

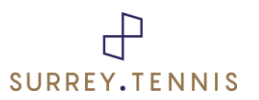

Scroll down the page to find your club, competitions, division and team. Clicking on any item will take you to further pages with relevant information, but clicking on the name of the draw will take you directly to your draw

| TENNIS<br>FOR BRITAIN | Q Search, last visited and my favourites        | 🔂 Deborah Slater 🕞 🗸                         |
|-----------------------|-------------------------------------------------|----------------------------------------------|
| 🗗 Back to LTA         | 7 / 10 (17)                                     | Wennel Over Deubler, Disking 45, Dis 45 West |
| A Home                | History                                         | TEAM PL PT                                   |
| 🕈 Tournaments         |                                                 | 1 Pensford 1 1 2                             |
| 𝕎 Leagues             | DAVID LLOYD CLUB EPSOM MORE 👻                   | 2 Reigate Ladies' 3s 1 2                     |
| 目 Box Leagues         | Activities of David Lloyd Club Epsom MY CLUB    | 3 DL Epsom Ladies 1 0 0                      |
| 🛎 Players             | Leagues                                         | 3 Reigate Priory LTC 2 0 0                   |
| ₩ Ranking             | Wilson Summer Surrey League 24 O                | 5 Redhill Ladies 1 0                         |
| 🔎 LTA 🔺               | 05/05/2024 to 06/10/2024                        | 6 Ember Ladies 2 1 0                         |
| League administrator  | Tournaments                                     |                                              |
| Competition Organiser | There are the appendix to contentance           | Players of DL Epsom Ladies 1                 |
| P David Lloyd Club    | ALL-NEW ALL-ELECTRIC LEXUS RZ<br>DISCOVE NORE - | W PL                                         |
| Club Administrator    |                                                 | 1 Su Bryant 0 0                              |
|                       |                                                 | 2 Henriette Dupont 0 0                       |

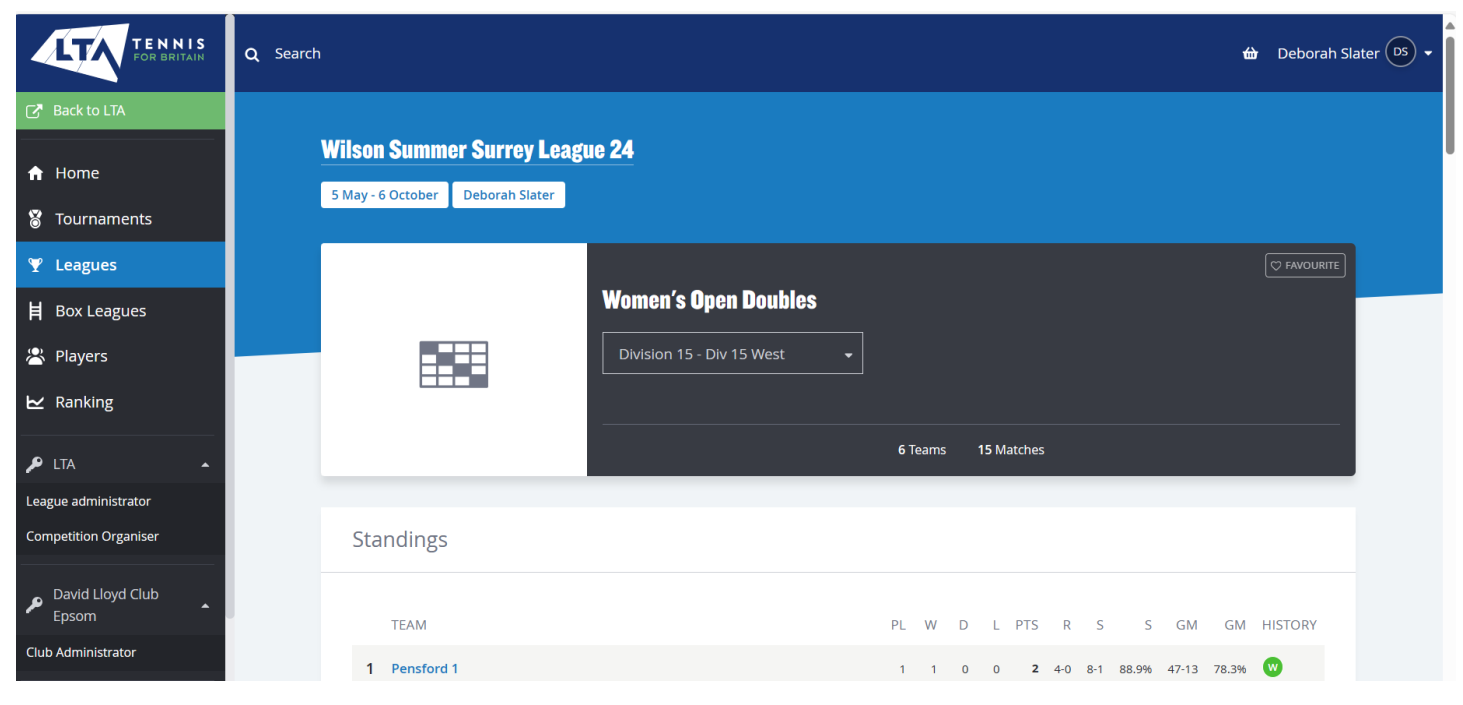

### Once in your division,

You can select matches to see contact details, enter match results. You will need your County and District League Contact to complete certain activities, such as rescheduling a match, amending match results.

# OLD SYSTEM:

First check to see if you are correctly logged in on the top right corner of the page.

|                         |                                |                                                     |                         | AA1E ADCR 2       |                     |         |             |                     | ~ m ~                  | 1 |
|-------------------------|--------------------------------|-----------------------------------------------------|-------------------------|-------------------|---------------------|---------|-------------|---------------------|------------------------|---|
|                         | .ps://competitions.ita.org.uk/ | spon/clubs.aspxnd=C                                 | 20F0DF-DF4E             | -4ATF-AZCD-3      | EA20A0DDOCF         |         |             |                     |                        | 2 |
| 🕖 🔐 Surrey Tennis - The | e 🤣 ClubSpark / Home 🖪         | The Official Home                                   | 💐 LTA Enquiry           | Form 🜔 Rece       | ently Viewed   O    | LTA C   | ounty Commu | 💰 Login   Mailchimp | 🙏 Atlas - The Citation |   |
|                         | Q Search                       |                                                     |                         |                   |                     |         |             |                     |                        |   |
| Back to LTA             |                                |                                                     |                         |                   |                     |         |             |                     |                        |   |
| i Home                  |                                | Vilson Surrey Leagu<br>Last updated: 28 February 20 | e Winter 20<br>23 16:30 | 22/23             |                     |         |             |                     |                        |   |
| Tournaments             |                                | 13/11/2022 to 26/03/2023                            |                         |                   |                     |         |             |                     |                        |   |
| 2 Leagues               |                                |                                                     |                         |                   |                     |         |             |                     |                        |   |
| Box Leagues             |                                |                                                     |                         |                   |                     |         |             |                     |                        |   |
| Players                 | Overview                       | Draws Matches                                       | Clubs                   | leams             | Locations           | Find    |             |                     |                        |   |
| Ranking                 | Clubs<br><sub>Name</sub>       | Number Number                                       | of Teams Number         | of Players Male p | layers Female playe | rs City |             |                     |                        |   |
|                         | Alfold Lawn Tennis Club        | SUR001                                              | 1                       | 5                 | 0                   | 5       |             |                     |                        |   |
|                         | Ashford LTC                    | SUR004                                              | 8                       | 56                | 33                  | 23      |             |                     |                        |   |
|                         | Ashtead Squash & Tennis Club   | SUR005                                              | 3                       | 33                | 21                  | 12      |             |                     |                        |   |
|                         | Ashtead Tennis Players Club    | SUR006                                              | 3                       | 12                | 9                   | 3       |             |                     |                        |   |
|                         | Avorians Sports Club           | SUR361                                              | 1                       | 7                 | 7                   | 0       |             |                     |                        |   |
|                         | Bapstead Downs Tennis Club     | SUDD11                                              |                         | 55                | 34                  | 21      |             |                     |                        |   |
|                         | Barnes Tennis Club             | SUR013                                              | 4                       | 29                | 20                  | 9       |             |                     |                        |   |
|                         | Bookham LTC                    | SUR176                                              | 1                       | 0                 | 0                   | 0       |             |                     |                        |   |
|                         | Byfleet LTC                    | SUR018                                              | 14                      | 71                | 40                  | 31      |             |                     |                        |   |
|                         | Camber LTC                     | SUR019                                              | 9                       | 54                | 27                  | 27      |             |                     |                        |   |
|                         | Camberley Lawn Tennis Club     | SUR020                                              | 3                       | 15                | 0                   | 15      |             |                     |                        |   |
|                         | Capel Tennis Club              | SUR022                                              | 2                       | 13                | 7                   | 6       |             |                     |                        |   |
|                         | Carshalton LTC                 | SUR023                                              | 6                       | 34                | 19                  | 15      |             |                     |                        |   |

#### And enter your club details:

To see your team in its division, I find it easiest to go to the Clubs tab and scroll down to select my own club.

| ٩ | Search         |                |     |                     |                   |                  |                   |       |           |      |         |
|---|----------------|----------------|-----|---------------------|-------------------|------------------|-------------------|-------|-----------|------|---------|
|   |                |                |     |                     |                   |                  |                   |       |           |      |         |
|   | Ov             | erview         |     | My matches          | Matches           | Comments         | Clubs             | Teams | Locations | Find | Members |
|   |                |                |     |                     |                   |                  |                   |       |           |      |         |
| • | lubs           |                |     |                     |                   |                  |                   |       |           |      |         |
|   | Name           |                |     | Number Number of Te | ams Number of Pla | ayers Male playe | rs Female players | City  |           |      |         |
|   | Alfold Lawn Te | ennis Club     |     | SUR001              | 1                 | 5                | 0 5               |       |           |      |         |
|   | Ashford LTC    |                |     | SUR004              | 8                 | 56 3             | 3 23              |       |           |      |         |
|   | Ashtead Squas  | sh & Tennis C  | lub | SUR005              | 3                 | 33 2             | 1 12              |       |           |      |         |
|   |                |                |     |                     |                   |                  |                   |       |           |      |         |
|   | Ashtead Tenni  | is Players Clu | b   | SUR006              | 3                 | 12               | 9 3               |       |           |      |         |

Scroll down till you find your club and select club. That will show all the teams at your club, select your team and that will take you to your draw.

# But if you know your event and division, it may be quicker to select Draws

| Search   |               |               |                                                                        |              |          |       |       |           |      |         |  |
|----------|---------------|---------------|------------------------------------------------------------------------|--------------|----------|-------|-------|-----------|------|---------|--|
|          |               | C Last update | I <b>rrey League Win</b><br>d: 28 February 2023 16:30<br>to 26/03/2023 | iter 2022/23 |          |       |       |           |      |         |  |
|          | Overview      | Draws         | My matches                                                             | Matches      | Comments | Clubs | Teams | Locations | Find | Members |  |
| Draws    |               |               |                                                                        |              |          |       |       |           |      |         |  |
| Event    | Number of Dra | aws Entries   |                                                                        |              |          |       |       |           |      |         |  |
| Men's Do | ubles         |               |                                                                        |              |          |       |       |           |      |         |  |
| Division | 1             | 1 6           |                                                                        |              |          |       |       |           |      |         |  |
| Division | 2             | 1 6           |                                                                        |              |          |       |       |           |      |         |  |
| Division | 3             | 1 6           |                                                                        |              |          |       |       |           |      |         |  |
| Division | 4             | 1 6           |                                                                        |              |          |       |       |           |      |         |  |
| Division | 5             | 2 12          |                                                                        |              |          |       |       |           |      |         |  |

# Scroll down and select your draw.

# Once in your division,

|                                                                                                    | Wils<br>℃ Last<br>亡 13/1                                 | on Sui<br>updated<br>1/2022 to                                            | rrey Leag<br>28 February 2<br>26/03/2023                                                                                                    | <b>ue Winter</b><br>2023 16:30                                                                                                    | r 2022,                                                                                          | /23                                                                                                    |                                                               |                      |                                                |                              |      |         |
|----------------------------------------------------------------------------------------------------|----------------------------------------------------------|---------------------------------------------------------------------------|----------------------------------------------------------------------------------------------------|----------------------------------------------------------------------------------------------------|--------------------------------------------------------------------------------------------------|----------------------------------------------------------------------------------------------------|---------------------------------------------------------------|----------------------|------------------------------------------------|------------------------------|------|---------|
| Overview                                                                                                    | D                                                        | raws                                                                      | My ma                                                                                                    | tches                                                                                                    | Matches                                                                                          | i Coi                                                                                                    | mments                                                        | Clubs                | Teams                                          | Locations                    | Find | Members |
|                                                                                                    |                                                          |                                                                           |                                                                                                    |                                                                                                    |                                                                                                  |                                                                                                    |                                                               |                      |                                                |                              |      |         |
| PLEASE NOTE: For queries Standings of Wom                                                                                                    | en's Dou                                                 | this leagu<br>ubles -                                                     | ue, please cont<br>- Division                                                                                                    | act John Clay: t<br>15 – Div 15                                                                                                    | ennissurre<br>5 West                                                                             | yleagues1@gn                                                                                                    | nail.com, 0773                                                | 4681170 women<br>Sur | <b>'s doubles div 5 -</b><br>rey Tennis (16/01 | 23 (West)<br>/2023 16:21:25) |      |         |
| PLEASE NOTE: For queries                                                                                                    | en's Dou<br>Points                                       | this leagu<br>ubles -<br>Played                                           | ue, please cont<br>- Division<br>Rubbers                                                                                                    | act John Clay: t<br>15 – Div 15<br>Sets                                                                                                    | ennissurre<br>5 West<br>Sets %                                                                   | yleagues1@gn<br>Games                                                                                                    | nail.com, 0773<br>Games %                                     | 4681170 women<br>Sur | <b>'s doubles div 5</b> -<br>rey Tennis (16/01 | 23 (West)<br>/2023 16:21:25) |      |         |
| PLEASE NOTE: For queries Standings of Wom Gardens Ladies' 2nds                                                                                                    | en's Dou<br>Points<br>9                                  | this leagu<br>ubles -<br>Played<br>5                                      | - Division<br>Rubbers                                                                                                    | <b>15 – Div 15</b><br>Sets<br>33 – 11                                                                                                    | <b>5 West</b><br>Sets %<br>75.0%                                                                 | yleagues1@gn<br>Games<br>222 - 131                                                                                                    | Games %                                                       | 4681170 women<br>Sur | 's doubles div 5 -<br>rey Tennis (16/01        | 23 (West)<br>/2023 16:21:25) |      |         |
| PLEASE NOTE: For queries Standings of Wom Gardens Ladies' 2nds Merrow Ladies 1                                                                                                    | en's Dou<br>Points<br>9<br>4                             | this leagu<br>ubles -<br>Played<br>5<br>4                                 | - Division<br>Rubbers<br>15 - 5<br>8 - 8                                                                                                    | <b>15 – Div 15</b><br>Sets<br>33 - 11<br>19 - 19                                                                                                    | <b>West</b><br>5 West<br>5 Sets %<br>75.0%<br>50.0%                                              | <b>Games</b><br>222 - 131<br>149 - 143                                                                                                    | Games %<br>62.9%<br>51.0%                                     | 4681170 women<br>Sur | 's doubles div 5 -<br>rey Tennis (16/01        | 23 (West)<br>/2023 16:21:25) |      |         |
| PLEASE NOTE: For queries Standings of Wom Gardens Ladies' 2nds Merrow Ladies 1 Gargate Women's 2                                                                                                    | en's Dou<br>Points<br>9<br>4<br>3                        | this leagu<br>ubles -<br>Played<br>5<br>4<br>3                            | - Division<br>Rubbers<br>15 - 5<br>8 - 8<br>7 - 5                                                                                                    | <b>15 – Div 15</b><br>Sets<br>33 - 11<br>19 - 19<br>14 - 13                                                                                                    | <b>5 West</b><br>5 West<br>5 5 5 5 5 5 5 5 5 5 5 5 5 5 5 5 5 5 5                                 | <b>Games</b><br>222 - 131<br>149 - 143<br>108 - 113                                                                                                    | Games %<br>62.9%<br>51.0%<br>48.9%                            | 4681170 women<br>Sur | 's doubles div 5 -<br>rey Tennis (16/01        | 23 (West)<br>/2023 16:21:25) |      |         |
| PLEASE NOTE: For queries<br>Standings of Wom<br>1 Gardens Ladies' 2nds<br>2 Merrow Ladies 1<br>3 Claygate Women's 2<br>4 Worcester Park Tennis Cl                                                                                       | en's Doo<br>Points<br>9<br>4<br>3<br>ub 3                | this league<br>ubles -<br>Played<br>5<br>4<br>3<br>4                      | Division<br>Rubbers<br>15 - 5<br>8 - 8<br>7 - 5<br>7 - 9                                                                                                    | act John Clay: t           15 - Div 15           33         -           19         -           14         -           15         -                                                                                                    | <b>5 West</b><br>5 <b>West</b><br>5 5 50.0%<br>50.0%<br>51.9%<br>45.5%                           | <b>Games</b><br>222 - 131<br>149 - 143<br>108 - 113<br>131 - 143                                                                                                    | Games %<br>62.9%<br>51.0%<br>48.9%<br>47.8%                   | 4681170 women<br>Sur | /s doubles div 5 -<br>rey Tennis (16/01        | 23 (West)<br>(2023 16:21:25) |      |         |
| PLEASE NOTE: For queries<br>Standings of Wom<br>1 Gardens Ladies' 2nds<br>2 Merrow Ladies 1<br>3 Claygate Women's 2<br>4 Worcester Park Tennis Cl<br>5 Surbiton Ladies 5                                                                | en's Dou<br>Points<br>9<br>4<br>3<br>ub 3<br>2           | this leagu<br>ubles -<br>Played<br>5<br>4<br>3<br>4<br>3<br>3             | Division           Division           Rubbers           15         -           8         -           7         -           7         -           9         -           5         -                                                                                                    | act John Clay: t           15 - Div 15           33         -           19         -           14         -           15         -           14         -           15         -                                                                                   | <b>West</b><br><b>Sets %</b><br>75.0%<br>50.0%<br>51.9%<br>45.5%<br>40.7%                        | <b>Games</b><br>222 - 131<br>149 - 143<br>108 - 113<br>131 - 143<br>89 - 119                                                                                                    | Games %<br>62.9%<br>51.0%<br>48.9%<br>47.8%<br>42.8%          | 4681170 women<br>Sur | <b>'s doubles div 5</b> -<br>rey Tennis (16/01 | 23 (West)<br>(2023 16:21:25) |      |         |
| PLEASE NOTE: For queries Standings of Wom Gardens Ladies' 2nds Merrow Ladies 1 Glaygate Women's 2 Worcester Park Tennis Cl Surbiton Ladies 5 David Lloyd Epsom Ladie                                                                    | en's Dou<br>Points<br>9<br>4<br>3<br>ub 3<br>2<br>st 1 1 | this league<br>Played<br>5<br>4<br>3<br>4<br>3<br>3<br>3<br>3             | Division         Second Second Se | act John Clay:         1           15 - Div 15         5ets           33 - 11         1           19 - 19         1           14 - 13         1           15 - 18         1           11 - 16         6 - 21                                                       | <b>5 West</b><br>5 ets %<br>50.0%<br>51.9%<br>45.5%<br>40.7%<br>22.2%                            | Games           222         -         131           149         -         143           108         -         113           131         -         143           89         -         119           85         -         135 | Games %<br>62.9%<br>51.0%<br>48.9%<br>47.8%<br>42.8%<br>38.6% | 4681170 women<br>Sur | <b>'s doubles div 5</b> -<br>rey Tennis (16/01 | 23 (West)<br>(2023 16:21:25) |      |         |
| PLEASE NOTE: For queries<br>Standings of Wom<br>1 Gardens Ladies' 2nds<br>2 Merrow Ladies 1<br>3 Claygate Women's 2<br>4 Worcester Park Tennis Cl<br>5 Surbiton Ladies 5<br>6 David Lloyd Epsom Ladie<br>Show draw                      | en's Doi<br>Points<br>9<br>4<br>3<br>ub 3<br>2<br>ss1 1  | this leaguest<br>Played<br>5<br>4<br>3<br>4<br>3<br>3<br>3                | Division           Rubers           15         -           7         -           7         -           5         -           7         -           9         -           2         -                                                                                                    | act John Clay: t           15 - Div 15           33         -           19         -           14         -           15         -           14         -           15         -           14         -           15         -           16         -           21 | <b>West</b><br><b>Sets %</b><br>75.0%<br>50.0%<br>51.9%<br>45.5%<br>40.7%<br>22.2%               | Games<br>222 - 131<br>149 - 143<br>108 - 113<br>131 - 143<br>89 - 119<br>85 - 135                                                                                                    | Games %<br>62.9%<br>51.0%<br>48.9%<br>47.8%<br>38.6%          | 4681170 women<br>Sun | <b>/s doubles div 5</b> -<br>rey Tennis (16/01 | 23 (West)<br>/2023 16:21:25) |      |         |
| PLEASE NOTE: For queries<br>Standings of Wom<br>1 Gardens Ladies' 2nds<br>2 Merrow Ladies 1<br>3 Claygate Women's 2<br>4 Worcester Park Tennis CI<br>5 Surbiton Ladies 5<br>6 David Lloyd Epsom Ladie<br>Show draw<br>Latest matches of | en's Dou<br>Points<br>9<br>4<br>3<br>ub 3<br>2<br>ss1 1  | this league<br>Ubles -<br>Played<br>5<br>4<br>3<br>4<br>3<br>3<br>n's Dou | Piezes cont           Division           Rubbers           15         -           15         -           7         -           9         -           5         -           7         -           9         -           10         -           10         -                                                                                                    | act John Clay: t           15 - Div 15           33 - 11           19 - 19           14 - 13           15 - 18           11 - 16           6 - 21           vision 15 -                                                                                            | ennissurre<br>5 West<br>Sets %<br>75.0%<br>50.0%<br>51.9%<br>45.5%<br>40.7%<br>22.2%<br>Div 15 \ | Games           222         131           149         143           108         113           131         - 143           89         - 119           85         - 135                                                       | Games %<br>62.9%<br>51.0%<br>48.9%<br>47.8%<br>42.8%<br>38.6% | 4681170 women<br>Sur | <b>/s doubles div 5</b> -<br>rey Tennis (16/01 | 23 (West)<br>/2023 16:21:25) |      |         |

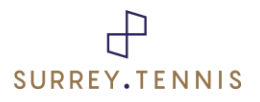

You can access all the information you need,

- Your League Coordinator is at the top of the page
- The full name of your Event and Division
- Teams click on any team name in the Standings to see information about that team.
- Matches

|                      | LTA                                               |                                | ♥ FWOURTE         |                    |          |       |       |           |      |         |  |
|----------------------|---------------------------------------------------|--------------------------------|-------------------|--------------------|----------|-------|-------|-----------|------|---------|--|
|                      | Overview                                          | Draws                          | My matches        | Matches            | Comments | Clubs | Teams | Locations | Find | Members |  |
| Team: D              | avid Lloyd Ep                                     | osom Ladies                    | 1*                |                    |          |       |       |           |      |         |  |
| General              | Events Mate                                       | thes Standing                  | s Players Statist | ics Player statist | cs       |       |       |           |      |         |  |
| Edit tear            | m                                                 |                                |                   |                    |          |       |       |           |      |         |  |
| Club numb            | er: SUR409                                        |                                |                   |                    |          |       |       |           |      |         |  |
| Club:                | David Lloyd Cl                                    | ub Epsom                       |                   |                    |          |       |       |           |      |         |  |
| Contact:             | Debbie Slater                                     |                                |                   |                    |          |       |       |           |      |         |  |
| Address:             | David Lloyd Clo<br>KT19 7DE EPS(<br>Great Britain | ub Epsom Rou<br>DM, Surrey Goo | te at<br>glc Maps |                    |          |       |       |           |      |         |  |
| Phone:               | 07783626623                                       |                                |                   |                    |          |       |       |           |      |         |  |
| Email:               | dislater61@gn                                     | nail.com                       |                   |                    |          |       |       |           |      |         |  |
| Team ca<br>Add tear  | aptain<br>m captain                               |                                |                   |                    |          |       |       |           |      |         |  |
| Players<br>Number of | Players: 6 (female)                               |                                |                   |                    |          |       |       |           |      |         |  |

# Note the second level of menu options under the team name

From here you are ready to Edit the team details, add players, add match results, reschedule a match.

# If you have a query:

- In the first instance, try asking your club's competition organiser, County and District League Contact or another captain at your club.
- Next, please check our website to see if the answer you need is already available.
- If you cannot find the answer on our website or the LTA website, please email your league organiser. Each division has their own league organiser which can be accessed on the Surrey Tennis website.
- If your organiser cannot resolve your query, they will refer it on to the Surrey Tennis Office Competitions Team.

# When raising a query please ensure you include the following information:

- Name of Team and Club
- Name of Competitions (Wilson Surrey Leagues, LTA Youth League, LTA National League, School Leagues, etc)
- Name of Event and Division (i.e. in the example above : "Women's Doubles Division 15 Div 15 West"
- Your name
- If your query is about a specific match, please include the name of the opposing team and team captain.

If you do not include all the above information, your league coordinator may request you supply all information before attempting to answer your query.

Please remember our league coordinators are volunteers so will not be responding to queries daily. League coordinators will aim to reply to your query within 5 working days If your query is urgent and requires a reply within the next 1-3 days or you have not had a reply within 5 working days, please email <u>competitions@surrey.tennis</u>.

### WALKOVERS

**Please note, captains must not enter Walkovers** – please refer any requests for a walk over to your league coordinator. A walkover will only entitle the recipient to half the points of a win, so it makes sense to play your match rather than accept a walk-over. (The new system is not yet allowing us to enter half points, so in most instances the decision will be to leave the match as unplayed.)

### **Unknown Players**

You must ensure you enter the Unknown Players name as per their LTA Record along with their LTA Number. Captains should add their team player to their roster prior to their first match. Players must ensure that their club membership is entered in their LTA record.

### In Summary:

We hope that you have an enjoyable season of competitions. We are all available to help should you need us. Have fun and please play all your matches, it is fairer and better for everyone if you do.

Surrey Tennis Competitions team.